# 中信建投期货通 APP 使用指南

本指南发布日期 2024 年 5 月 20 日

| 目       | 录1             |
|---------|----------------|
| —       | 、软件简介3         |
|         | 1.1 功能概述       |
| _<br>_, | 、首页3           |
|         | 2.1 首页功能概述     |
| Ξ       | 、行情4           |
|         | 3.1 总览 4       |
|         | 3.2 自选 5       |
|         | 3.3 国内 6       |
|         | 3.4 期权         |
|         | 3.5 分时图、k 线图 8 |
|         | 3.6 指标设置9      |
|         | 3.7 画线         |
| 四、      | 、交易11          |
|         | 4.1 登录交易11     |
|         | 4.2 三键下单13     |
|         | 4.3 闪电下单       |
|         | 4.4 画线下单14     |
|         | 4.5条件单15       |
|         | 4.6 止盈止损       |
|         | 4.7 画线止损       |

|   | 4.8 银期转账           | 23 |
|---|--------------------|----|
|   | 4.9 修改密码           | 23 |
|   | 4.10 交易设置          | 24 |
|   | 4.11 历史账单查询        | 25 |
|   | 4.12 保证金监控中心结算单查询  | 26 |
| Æ | 、其他                | 28 |
|   | 5.1 界面配色调整         | 28 |
|   | 5.2 软件登录、账号切换、账号注销 | 28 |

一、软件简介

## 1.1 功能概述

中信建投期货通 APP 集期货开户、预约开户、掌上营业厅、模拟 交易、资讯、新手入市、投教基地、交割地图等功能于一体的综合 APP, 界面简洁、功能齐全。

以下依次从首页、行情、交易、其他这4个部分作功能说明。 二、首页

### 2.1 首页功能概述

首页从顶部向下,提供客服热线快捷拨打按钮、合约搜索框、期 货开户、掌上营业厅、模拟交易、预约开户等快捷功能入口,在中部 功能区域提供自选盯盘,在首页下方提供热点资讯专栏等。

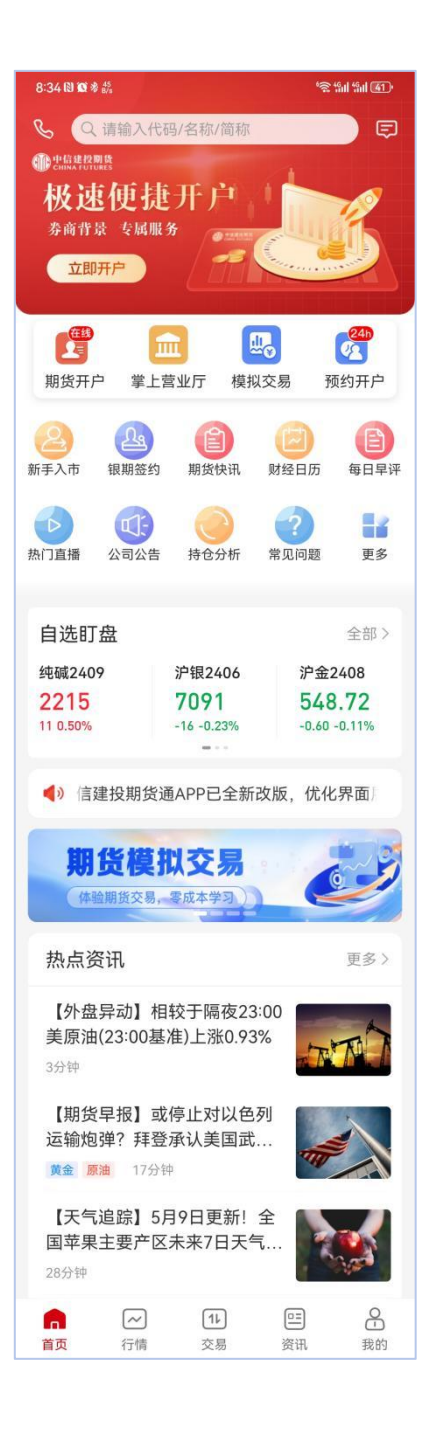

三、行情

行情栏由总览、自选、国内、期权几部分构成。右侧有搜索、设置按钮,可进行自选设置、自选分组管理、自选指数栏设置等。

3.1 总览

总览页顶部为当前国内市场商品资金净流入/流出情况,点击进入后可查询具体资金净流入/流出分时图、各品种资金净流入/流出详

情、自选合约资金净流入/流出详情。

总览页还提供主力涨跌概况汇总、品种资金流向汇总、主力持仓 多空比汇总。

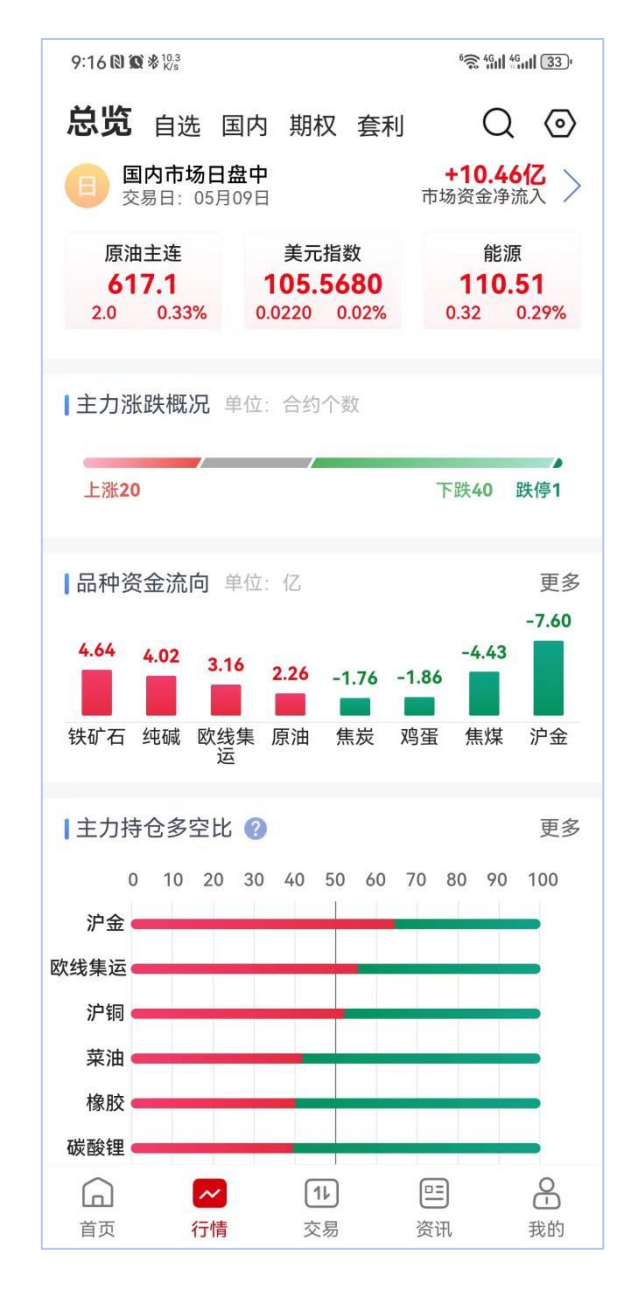

### 3.2 自选

用户可对自选进行添加、分组管理、编辑顺序、部分或全选删除。 自选添加方式:

1. 长按所需添加自选的合约, 会提示"加入默认分组", 点击即

可加入自选;

 或在所需选择的合约右上角,点击"☆",也可以加入/删除 自选。

| 10:57 🕲 🔞 🗞 🖏 |          | ():<br>():        | 4911 4911 (29) | 11:15 🕲 🕲 🕸 🐉                                  | 26  |
|---------------|----------|-------------------|----------------|------------------------------------------------|-----|
| 总览 自选         | 国内 期初    | 又 套利              | Q (0)          | < 4 纯碱2409 ト 公                                 | Q   |
| <b>全部主力</b> 孩 | 复盘主力     | 能源 化工             | 建本~            | 2197 最高 2218 昨结 2207 量 92.                     | 07万 |
| -             |          |                   |                | -10 -0.45% 最低 2152 持仓 76.17万 日增 +13            | 02  |
| 同花顺商品         | 工业品      | 农产品               |                | <b>大</b> 提醒 11:15:27 空开 247手                   | >   |
| 202.85 +0.78% | 220.47 + | 0.56% 193.59      | +0.79%         | 分时 日K 1分 5分 15分 30分 更多                         | ŝ   |
| 名称            | 最新       | 涨幅                | 涨跌>            | 2262 2.49% 卖1 2197                             | 10  |
|               | 81070    | 1.02%             | 8ZU            | 买1 2196                                        | 524 |
| UZ406         |          |                   |                | 成父明细<br>11:15 <b>2197</b>                      | 31  |
| 宗榈油2409       | 7/38     | 1 53%             | 112            | 多开                                             | 9   |
| 2409          | 7400     | 1.0070            | 112            | 11:15 2197                                     | 3   |
| 百沖2/04        |          |                   |                | 多开                                             | 18  |
| c2406         | 加入默证     | 认分组 <sup>p%</sup> | -6.5           | 11:15 2197                                     | :   |
|               | _        |                   |                | 多开                                             | :   |
| <b>底油2409</b> | 8752     | 1.84%             | 158            | 2207                                           | :   |
| 12407         |          |                   |                | 多开                                             | 1   |
| 然油2409        | 3352     | -1 90%            | -65            | M M 11:15 2197                                 |     |
| 12409         | 0002     | 1.7070            | 00             | /// //· 37                                     |     |
| 氢化铝2/06       | 0.04     | 1 0001            |                | 11:15 2197                                     | 4   |
| 02406         | 3747     | -1.03%            | -39            | 11:15 2197                                     | 1   |
|               |          |                   |                | WW 2177                                        | 4   |
| 本乙烯2406       | 9150     | -0.92%            | -85            | 11:15 2197                                     | 10  |
| 52400         |          |                   |                | 2152 -2.49%   21:00 09:00 10:30 13:30 15:00 双开 | 10  |
| 苹果2410        | 7474     | 1.45%             | 107            | 成交/持仓 ~ 成交:1612 持仓:76.17万 11:15 2197           | 5   |
| P2410         |          | 1.4070            | 107            |                                                | C   |
| 豆油2409        | 7700     | 1 550/            | 110            | 11:15 2197                                     | 28  |
| 2409          | 1128     | 1.55%             | 118            | 10823 多平                                       | -4  |
| 亮碱2409        | 2804     | 0.39%             | 11             | 11:15 <b>2197</b><br>更多明细                      | 5   |
| 5H2409        | 2004     | 0.5770            |                | 资讯 成态 关联 排行 其关                                 | 符合  |
| T 11/2+2/07   |          | o / oo/           |                | 见 <u>时</u> 成文 大坂 14F1」 基左                      | 间71 |
|               | 11       | . =               | 2              |                                                |     |
| 首页 行          | 青 交易     | 易 资讯              | 我的             | 交易 画线 云条件单 期权                                  | 更多  |

自选管理:

1. 长按自选合约,可以进行分组管理,可以设置新的分组,可移动所选合约进入新的分组中;

2. 行情页右上角设置栏, 也可以对自选及自选分组进行设置和管理。

3.3 国内

支持国内各期货交易所行情,并根据品种特性,划分包括全部主 力、夜盘主力、能源、化工、建材、钢铁、上期所、大商所、郑商所、 中金所、能源中心等板块,方便快捷筛选查询。

5 4 4 4 4 4 3 3 · 9:16 1 10 % % 10.4 الله الم 9:16 🕲 🕱 🕏 🖓 国内 期权 套利 总览 自选 国内 期权 套利 Q (0) Q () 总览 自选 化工 全部主力 夜盘主力 能源 建 交易时间 夜盘主力 全部主力 同花顺商品 工业品 农产品 200.84 -0.32% 218.83 -0.31% 193.81 -0.54% 行业板块 名称 最新 涨幅 涨跌〉 能源 化工 建材 纯碱2409 2210 0.27% 6 钢铁 黑色产业 有色金属 SA2409 玻璃2409 煤炭 贵金属 油脂油料 1589 -0.31% -5 FG2409 谷物饲料 农副软商 金融板块 豆粕2409 3568 -0.53% -19 m2409 交易所 鸡蛋2409 -0.79% 4030 -32 jd2409 上期所 大商所 郑商所 螺纹钢2410 3679 -0.62% -23 上期能源 广期所 中金所 rb2410 锰硅2409 上海黄金交易所 8340 1.48% 122 SM2409 其他 甲醇2409 2564 -0.04% -1 MA2409 国内股票指数 国内商品指数 中证商品指数 欧线集运2406 3233.3 3.84% 119.7 ec2406 白糖2409 6304 -0.03% -2 白糖2409 6305 -0.02% -1 SR2409 尿素2409 2123 0.52% 11 尿素2409 2123 0.52% 11 UR2409 8 11 <u>=</u> 0 ~ 交易 首页 行情 资讯 我的

点击右侧下拉菜单可快捷进入不同分类页面。

## 3.4 期权

支持查看期货期权行情和股指期权行情,具体内容可见下图:

| 总览 自逆     | 国内     | 期权               |                 | Q (0)     |  |  |  |  |  |
|-----------|--------|------------------|-----------------|-----------|--|--|--|--|--|
| 沪铝期权 ▼    |        |                  |                 |           |  |  |  |  |  |
| 20680     | 最      | 高 20             | 0730 成 交        | 10.54万    |  |  |  |  |  |
| 110 0.53% | 最      | 低 20             | 0560 持仓         | 18.73万    |  |  |  |  |  |
| 剩余 17天 到期 | 振      | 幅 0.             | 83% 历史波         | 动率 16.14% |  |  |  |  |  |
| 看涨期权      | Call » |                  | 期权Put           |           |  |  |  |  |  |
| 隐含波动率     | 最新价    | 行权价              | 最新价             | 隐含波动率     |  |  |  |  |  |
| 13.38%    | 894    | 19800            | 20              | 13.78%    |  |  |  |  |  |
| 13.73%    | 805    | 19900            | 28              | 13.69%    |  |  |  |  |  |
| 13.06%    | 724    | 20000            | 38              | 13.56%    |  |  |  |  |  |
| 13.92%    | 572    | 20200            | 74              | 13.65%    |  |  |  |  |  |
| 13.84%    | 411    | 20400            | 129             | 13.79%    |  |  |  |  |  |
| 14.33%    | 295    | 20600            | 217             | 14.27%    |  |  |  |  |  |
| 14.95%    | 210    | 20800            | 336             | 14.76%    |  |  |  |  |  |
| 15.59%    | 149    | 21000            | 471             | 15.58%    |  |  |  |  |  |
| 16.43%    | 107    | 21200            | 684             | 16.44%    |  |  |  |  |  |
| 17.30%    | 77     | 21400            | 802             | 17.43%    |  |  |  |  |  |
| 18.23%    | 57     | 21600            | 978             | 18.31%    |  |  |  |  |  |
| 19 15%    | 43     | 21800            | 1227            | 19 16%    |  |  |  |  |  |
| 沪铝2406    | 1 沪铝   | 2407             | 沪铝2408          | 沪铝2409    |  |  |  |  |  |
|           | ✓      | <b>1</b> レ<br>交易 | <b>口三</b><br>资讯 | 2 我的      |  |  |  |  |  |

## 3.5 分时图、k 线图

点击任意品种合约,可进入分时图,也可点击所需周期切换进入 k线图。

该页面,用户可查询合约代码、最新价、涨跌幅、最高价、最低 价、昨日结算价、持仓手数、交易量、日增(仓差)、开盘价、涨跌 停价、五档行情、成交明细等。

同时,该页面可查询相关品种资讯、关联(产业链/外盘品)、 排行、基差、简介等。

#### 3.6 指标设置

通过点击相应的主图区域或副图区域实现指标间的切换。 默认情况如下:

(1)K线主图指标支持:BBI\ENE\多空线\唐奇安通道\均线\SAR\EXPMA(EMA)\BOLL;

(2)K线副图指标支持:ARBR\SKDJ\BOLL副图\ATR\BBI\成交量\VR\OBV\ASI\KD\CCI\EMA\TRIX\DMA\DPO\成交额\成交/持仓\MACD\KDJ\RSI\WR\BIAS\DMI;

(3) 分时副图: 成交/持仓\MACD\RSI\KDJ;

支持指标参数自定义设置路径:点击右上角设置键图标-全部设置-指标设置。

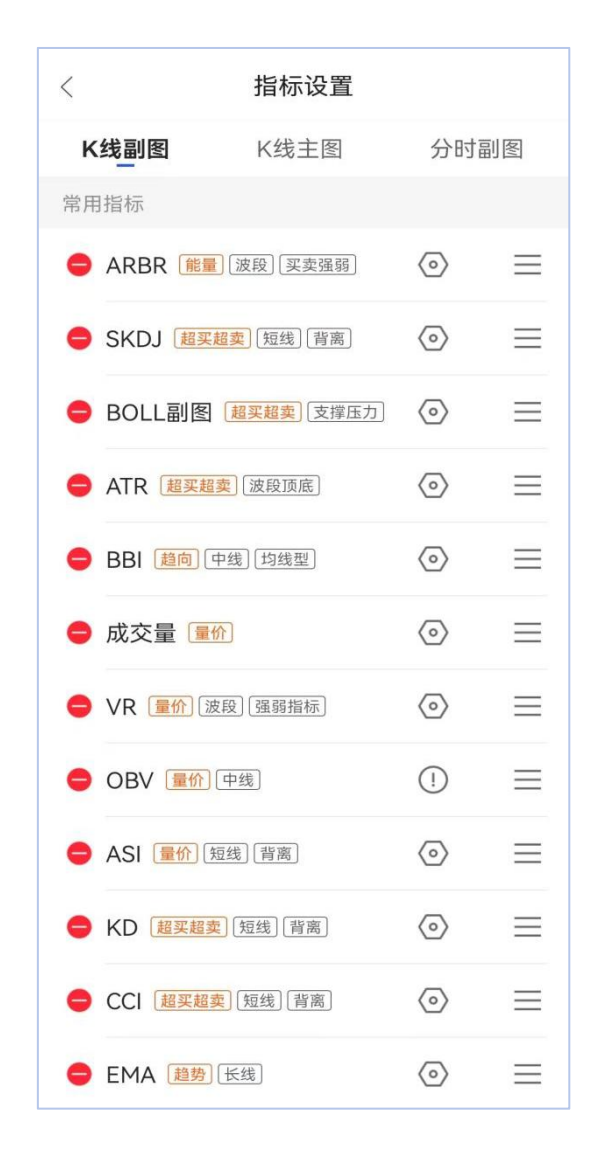

### 3.7 画线

在具体的合约页面,点击下方画线均可进入画线功能,可以进行 添加、修改、删除辅助线等操作。

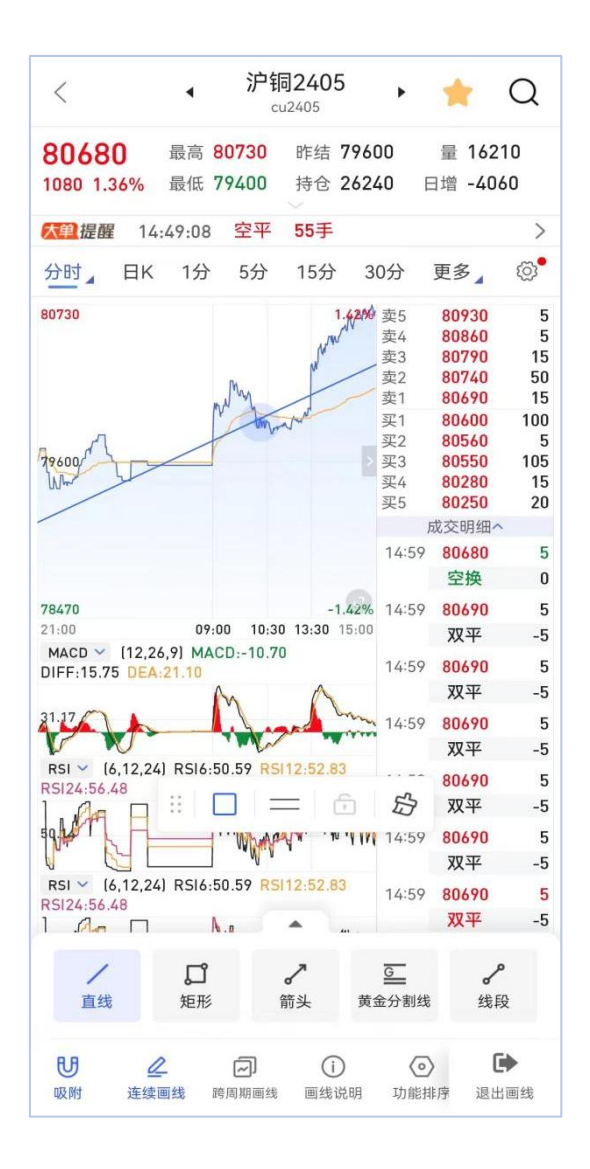

四、交易

4.1 登录交易

点击软件下方交易,在交易页面点击"立即登录",输入资金账号和交易密码即可登录进入交易系统,点击下单界面即可进入具体下单板块。(如 APP 未登录,会先提示使用手机号和验证码登录软件)

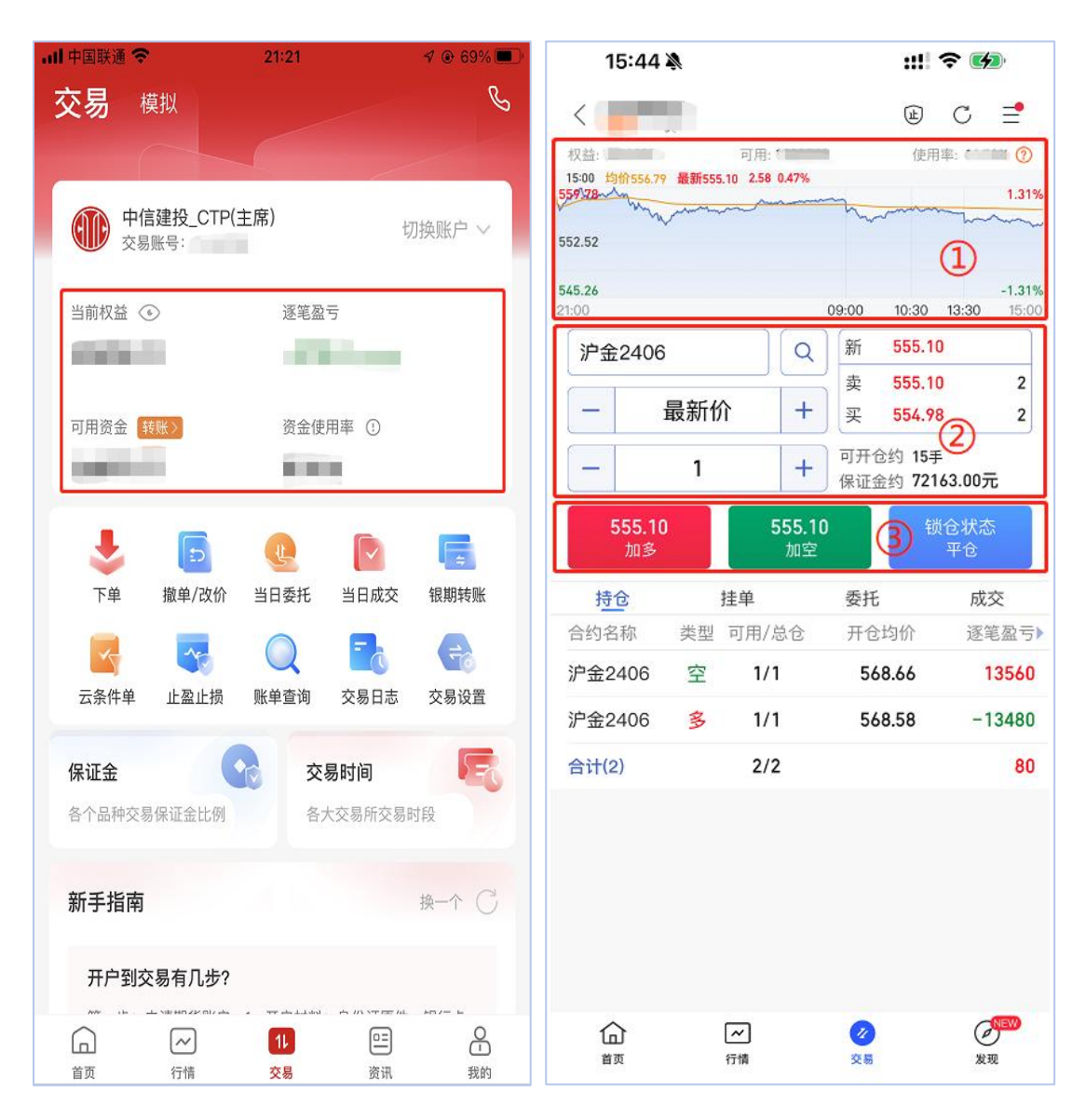

在下单板块,可以进行委托下单,也可查询持仓、挂单、委托、 成交情况。

持仓栏下为当前持有的合约,点击该合约可快捷查看行情,也可 按需选择止盈止损、反手下单;

挂单栏下为等待成交的合约,点击该合约可改价、撤单、对价跟 进等操作;

委托栏下为委托记录,含已撤单、废单,点击废单可查看废单原因:

成交栏下为当日成功交易的记录。

#### 4.2 三键下单

在上方4.1 三键下单板块截图中,①区域显示所选合约近一个交 易日的行情走势,点击该区域可进入查看行情走势;②区域为交易操 作面板,可展示最新价格、买一卖一、占用保证金、可开手数等,并 可选择交易合约、委托价格、下单手数;③区域可选择下单方向,红 色键-买入看涨、绿色键-卖出看空、蓝色键-平仓。

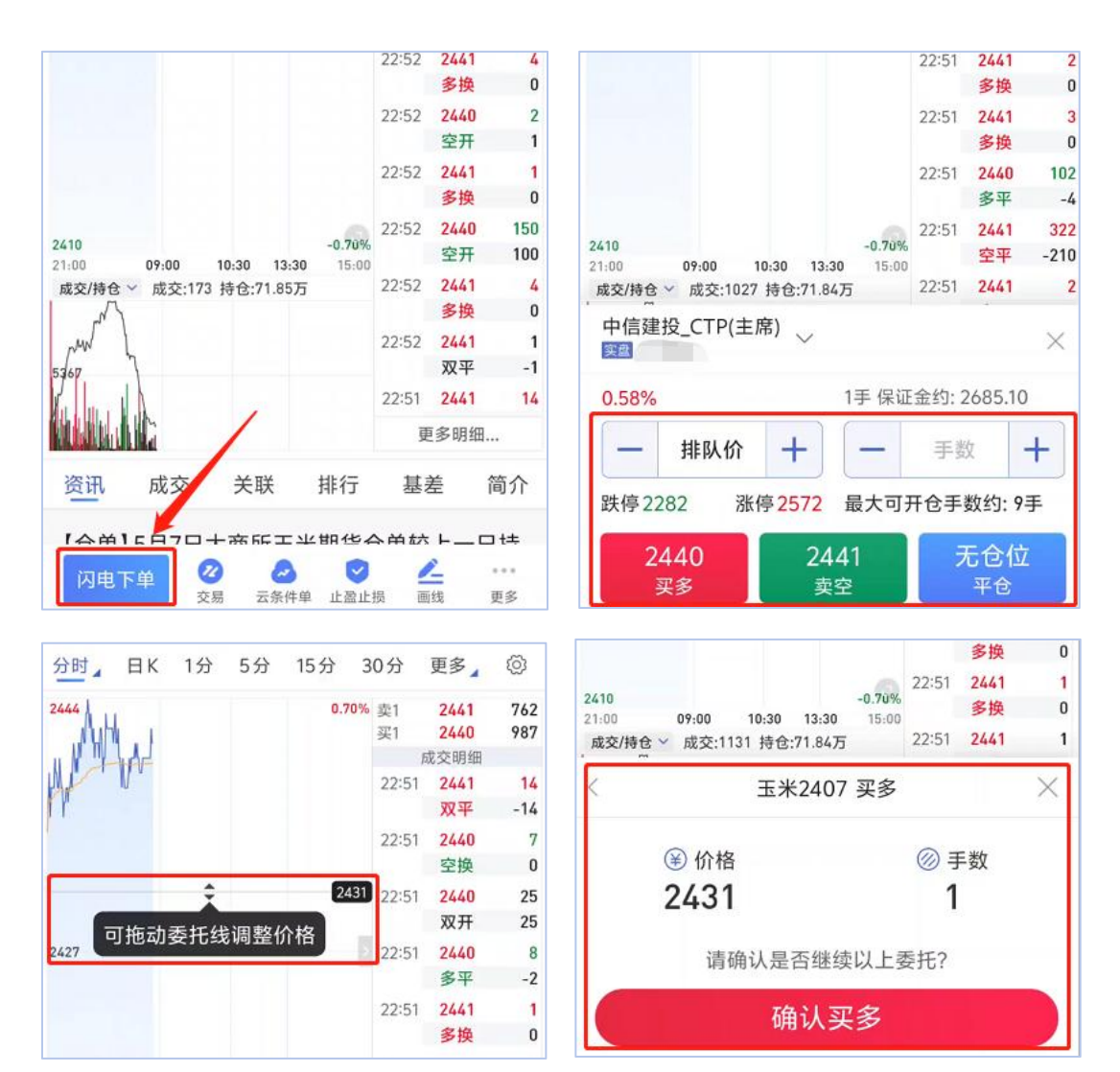

### 4.3 闪电下单

点开需要交易的合约,点击下方"闪电下单",可设置"价格"、 "手数",选择交易方向,或者也可以直接在行情页面拖动委托线,

调整挂单价格;设置完毕后,点击确认即可完成下单;挂单之后也可以在"撤单"的操作页面选择具体需要撤除的挂单,点击"确认撤销",进行撤单。

4.4 画线下单

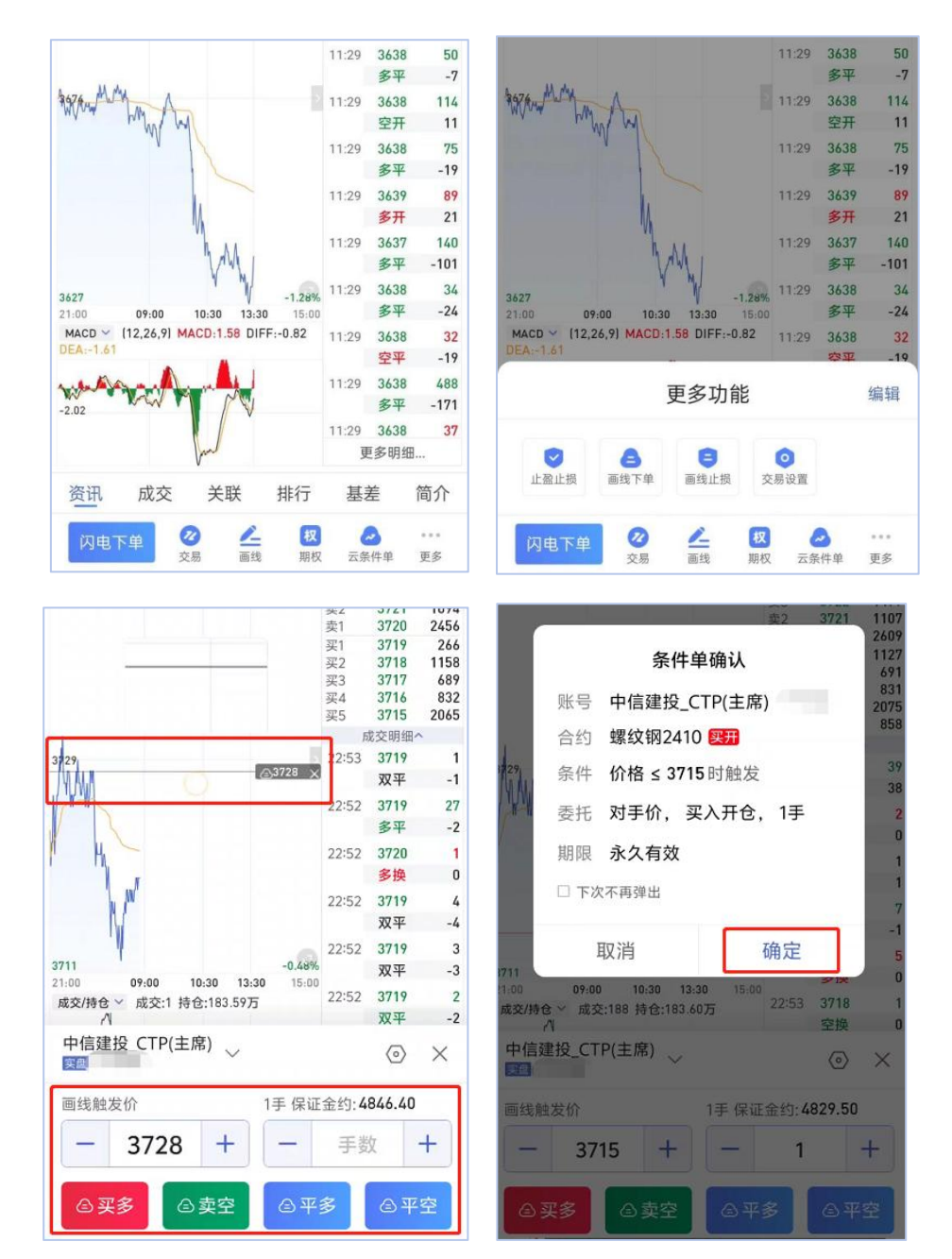

使用画线下单、条件单、止盈止损等功能,请在设置前详细阅读《云端服 务风险揭示》、《止盈止损使用风险》、《条件单使用说明》、《止盈止损使 用说明》等。 在所需交易的合约页面,点击下方"更多"-"画线下单",可 以以画线的形式设置挂单价格,也可以在下方操作页面设置具体"价 格"、"手数"、挂单方向;设置完成后点击对应挂单按钮,即可完 成下单。

4.5 条件单

使用画线下单、条件单、止盈止损等功能,请在设置前详细阅读《云端服 务风险揭示》、《止盈止损使用风险》、《条件单使用说明》、《止盈止损使 用说明》等。

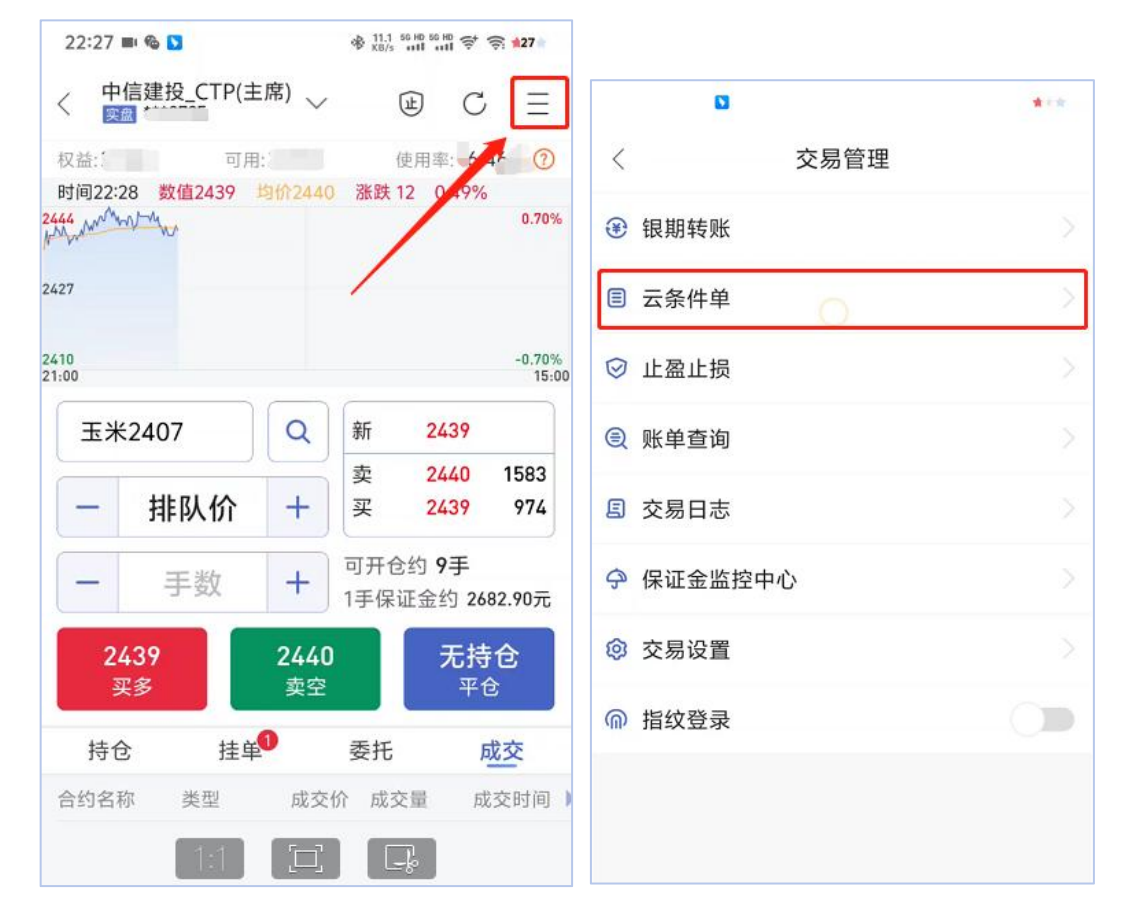

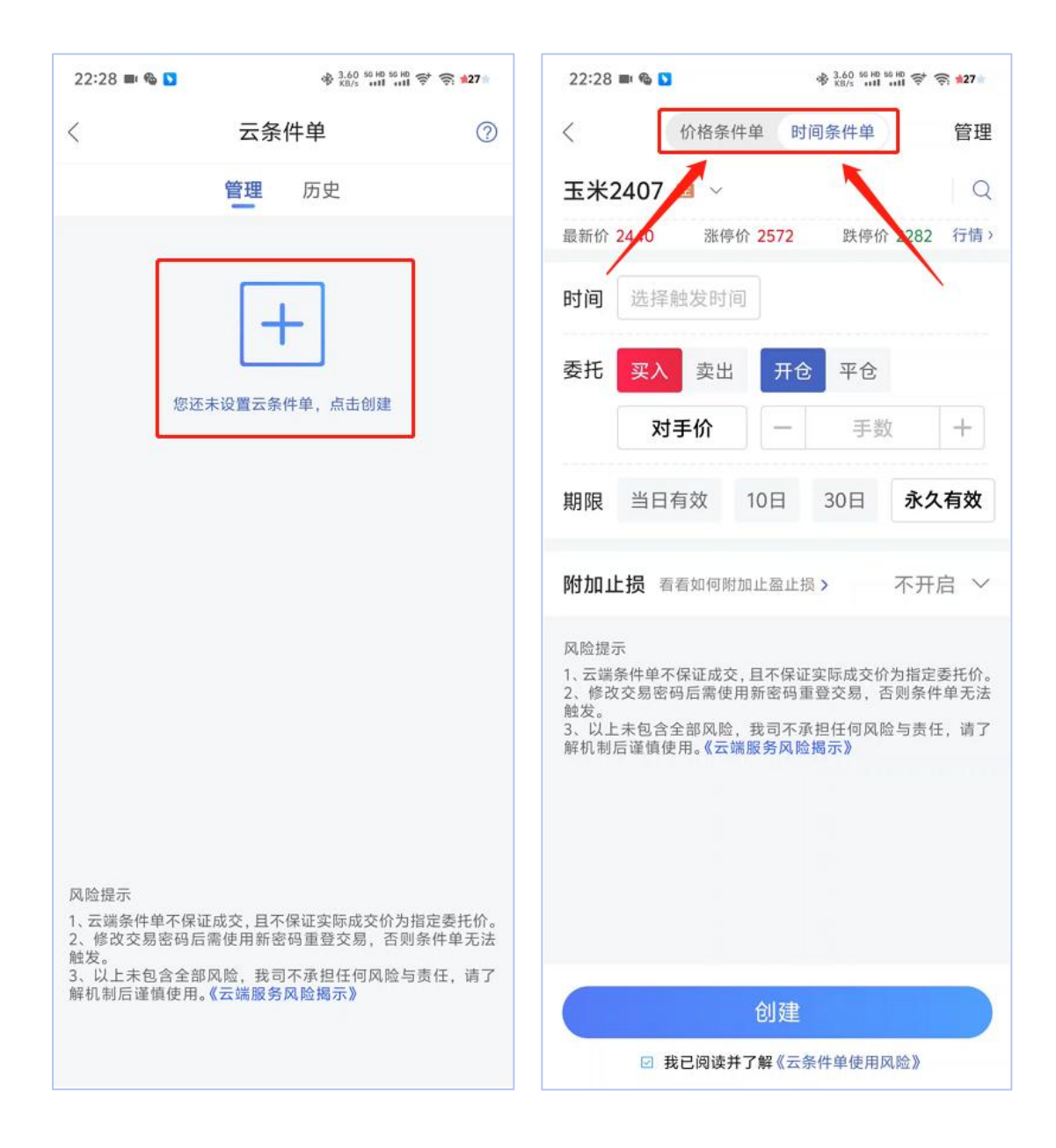

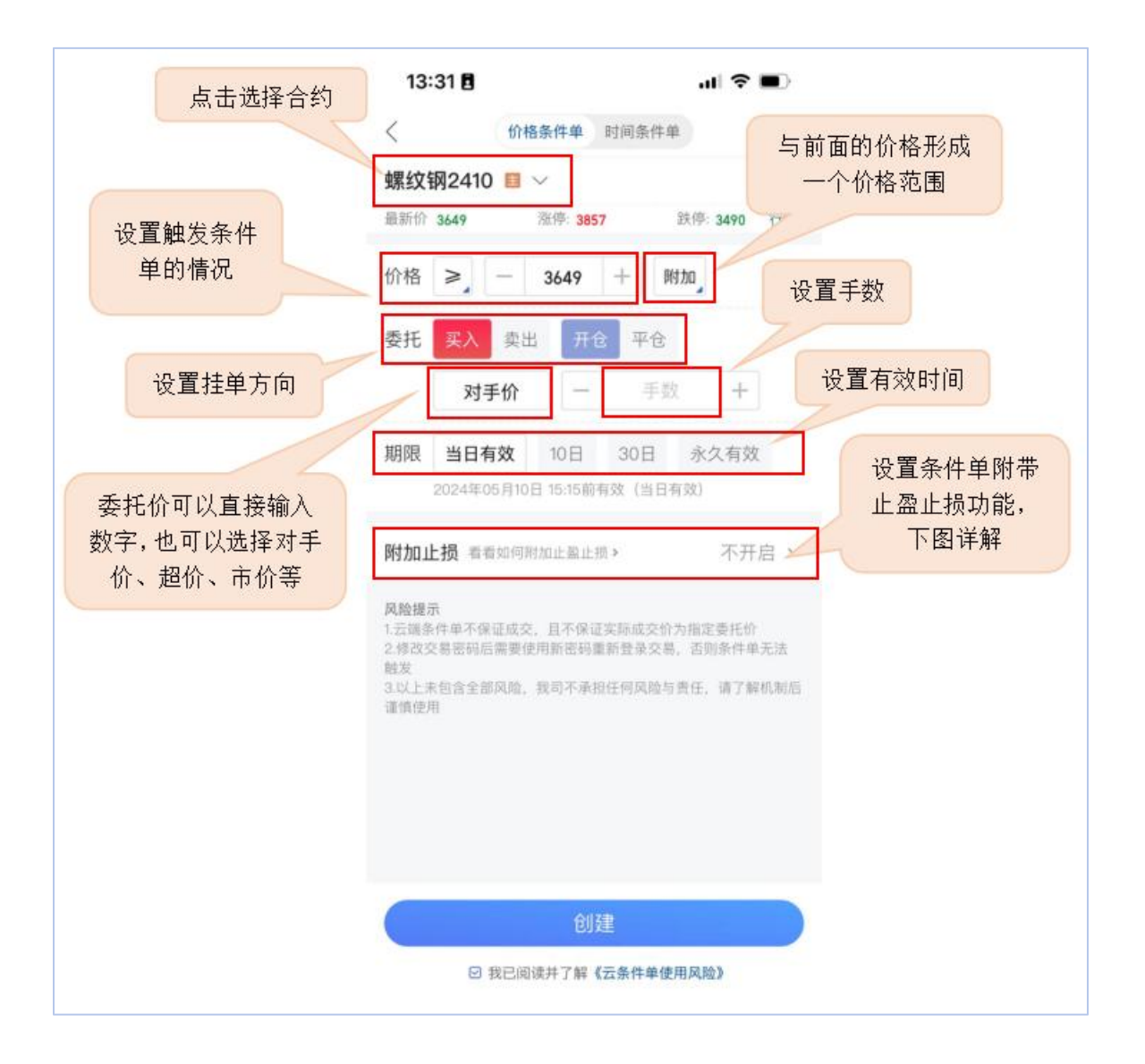

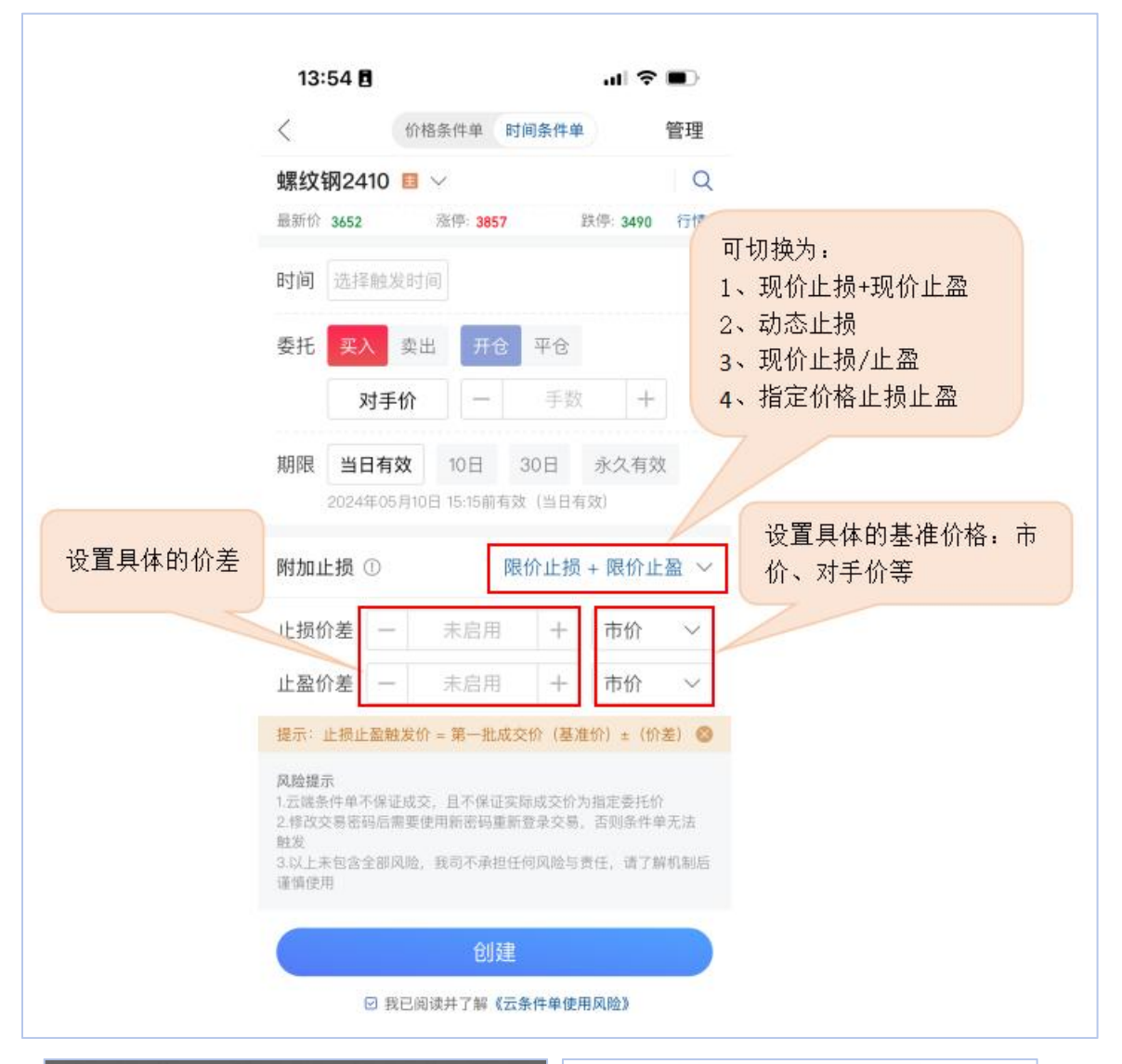

|                                   | (H)                                              |
|-----------------------------------|--------------------------------------------------|
| 条件单确认 玉米2407 ■                    | <b>≧成功</b> □ □ □ □ □ □ □ □ □ □ □ □ □ □ □ □ □ □ □ |
| 期間 账号 中信建投_CTP(主席) 显新价 2440 涨停价 2 | 572 跌停货 2282 行情 >                                |
| 合约 玉米2407 契开                      |                                                  |
| 附加 条件 开盘触发 (09:00)                | H盈时间 09:00                                       |
| 委托对手价,买入开仓,1手 委托 买入 卖出            | 开仓 平仓                                            |
| 1. 五 期限 永久有效 5分。 对手价              | - 1 手 +                                          |
| 触发 □ 下次不再弹出<br>3、1<br>解机 期限 永久有效  |                                                  |
| 取消 确定 附加止损①                       | 不开启 ~                                            |

(1) 进入下单页面,点击右上角的三横图标,进入交易菜单,

选择"云条件单";

(2) 点击加号, 创建新的云条件单;

(3) 可按个人需要选择"价格条件单"或"时间条件单";

(4) 设置好对应参数后,确认创建;

(5) 创建成功后,可点击右上角"管理",查看目前已设置的条件单,与历史设置过的条件单。可以对现有的条件单进行修改、暂停、删除。也可以查看历史设置条件单的:合约、条件单状态、交易方向、触发条件、委托价、到期时间、设置时间等

4.6 止盈止损

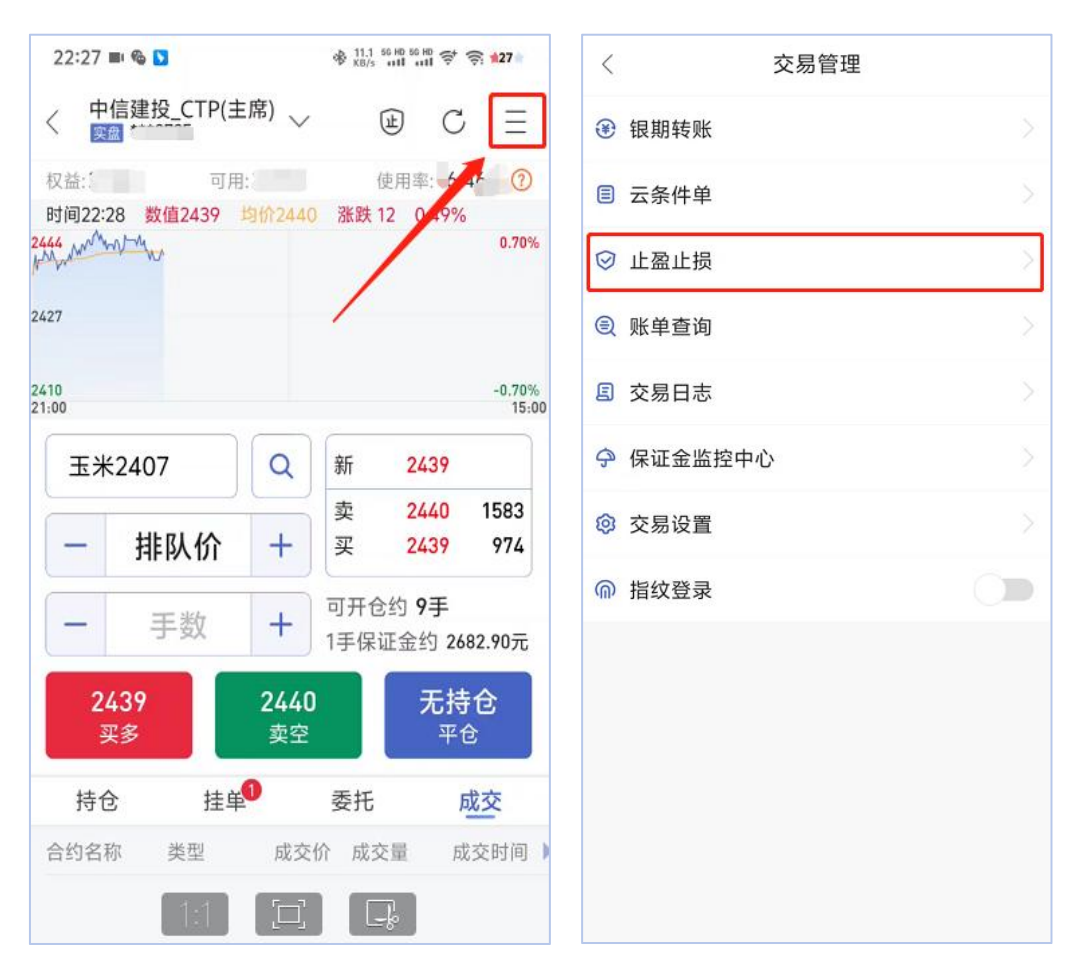

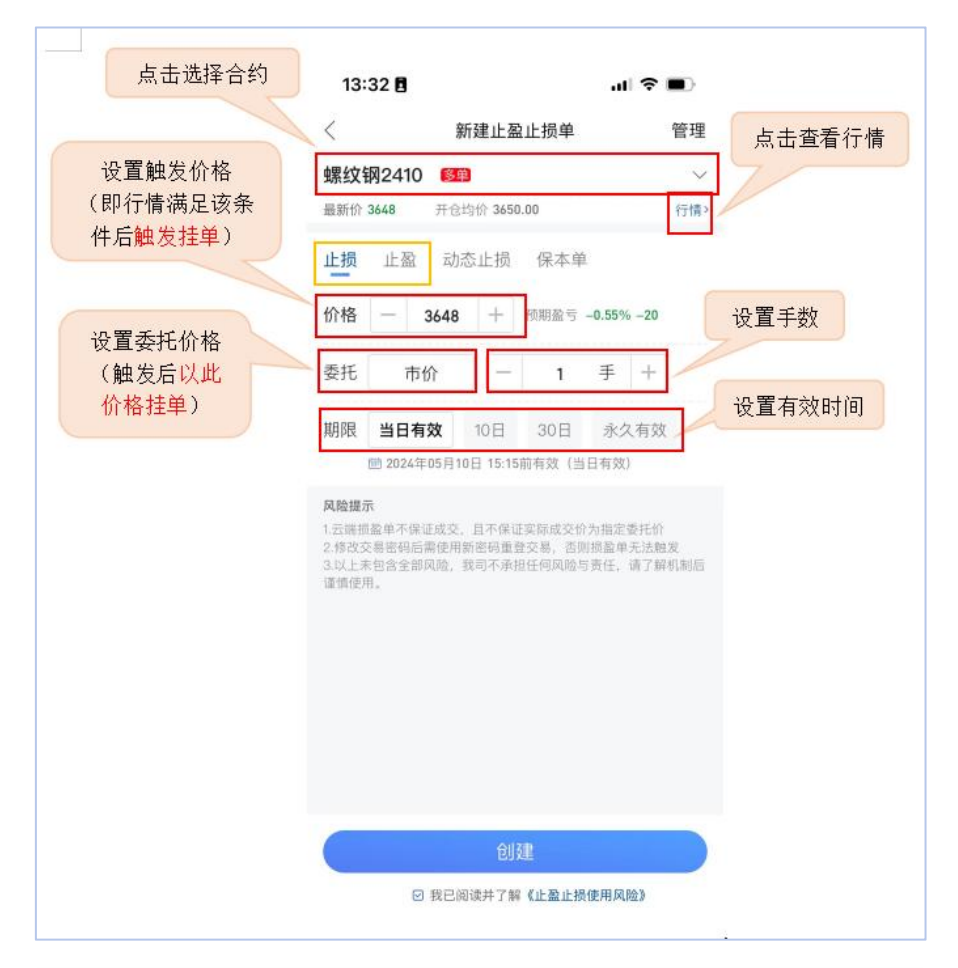

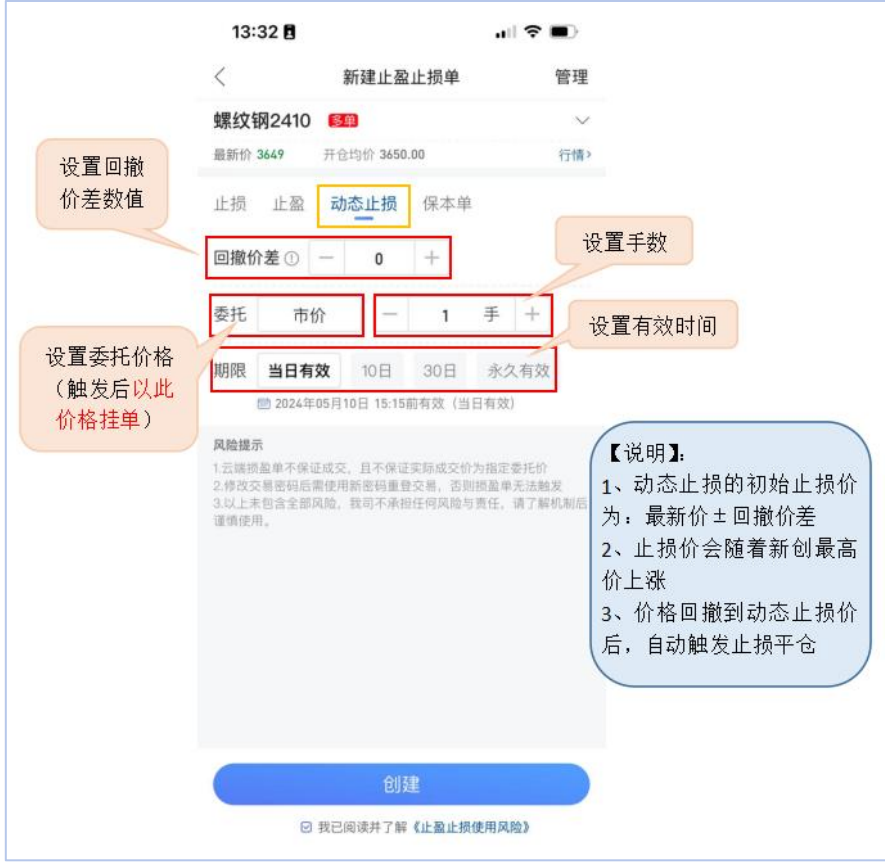

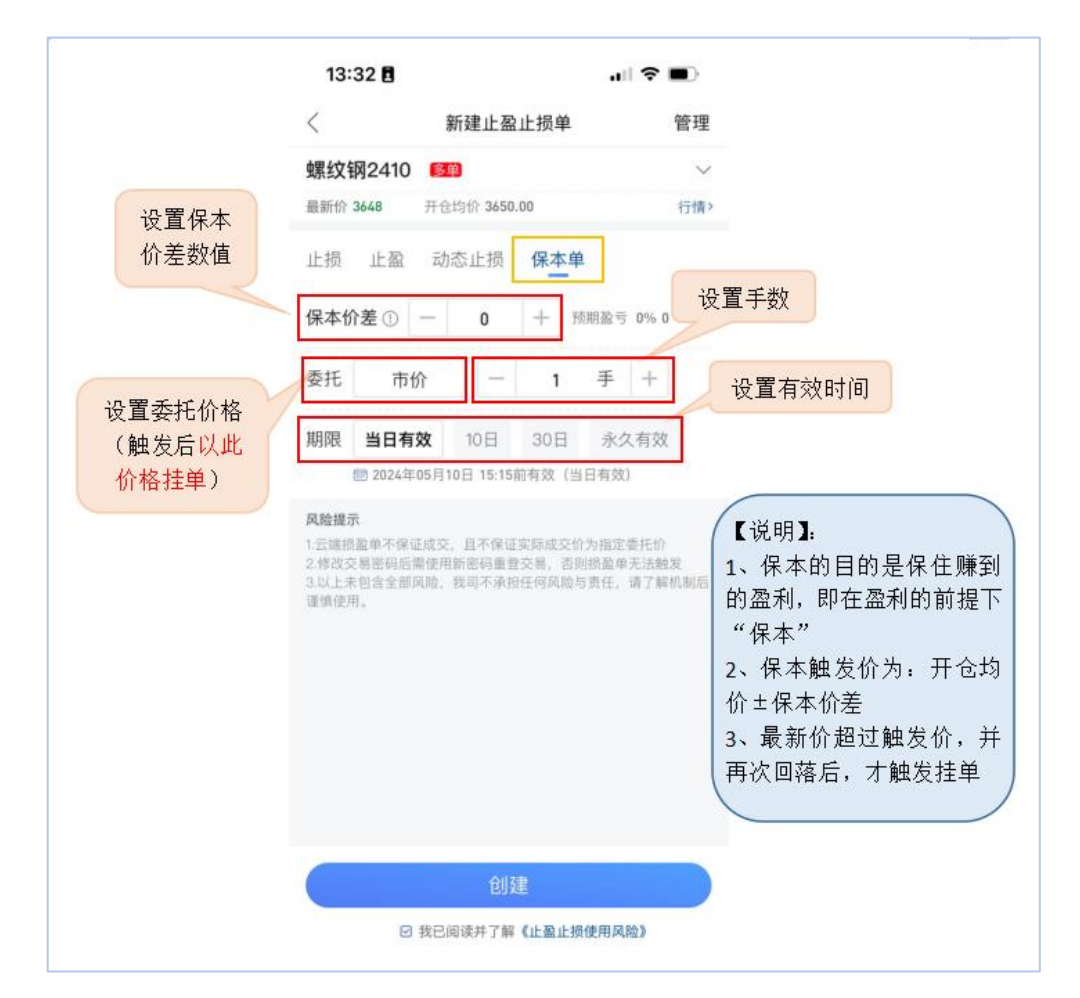

使用画线下单、条件单、止盈止损等功能,请在设置前详细阅读《云端服 务风险揭示》、《止盈止损使用风险》、《条件单使用说明》、《止盈止损使 用说明》等。

(1)进入下单页面,点击右上角的三横图标-"止盈止损",创建新的条件单;

(2) 可创建止盈、止损、动态止损、保本单;

(3) 设置好对应参数后,确认创建;

(4) 创建成功后,可点击右上角"管理",查看目前已设置的 止损止盈单,与历史设置过的条件单。(与上文4.5条件单相似)

4.7 画线止损

使用画线下单、条件单、止盈止损等功能,请在设置前详细阅读《云端服 务风险揭示》、《止盈止损使用风险》、《条件单使用说明》、《止盈止损使 用说明》等。

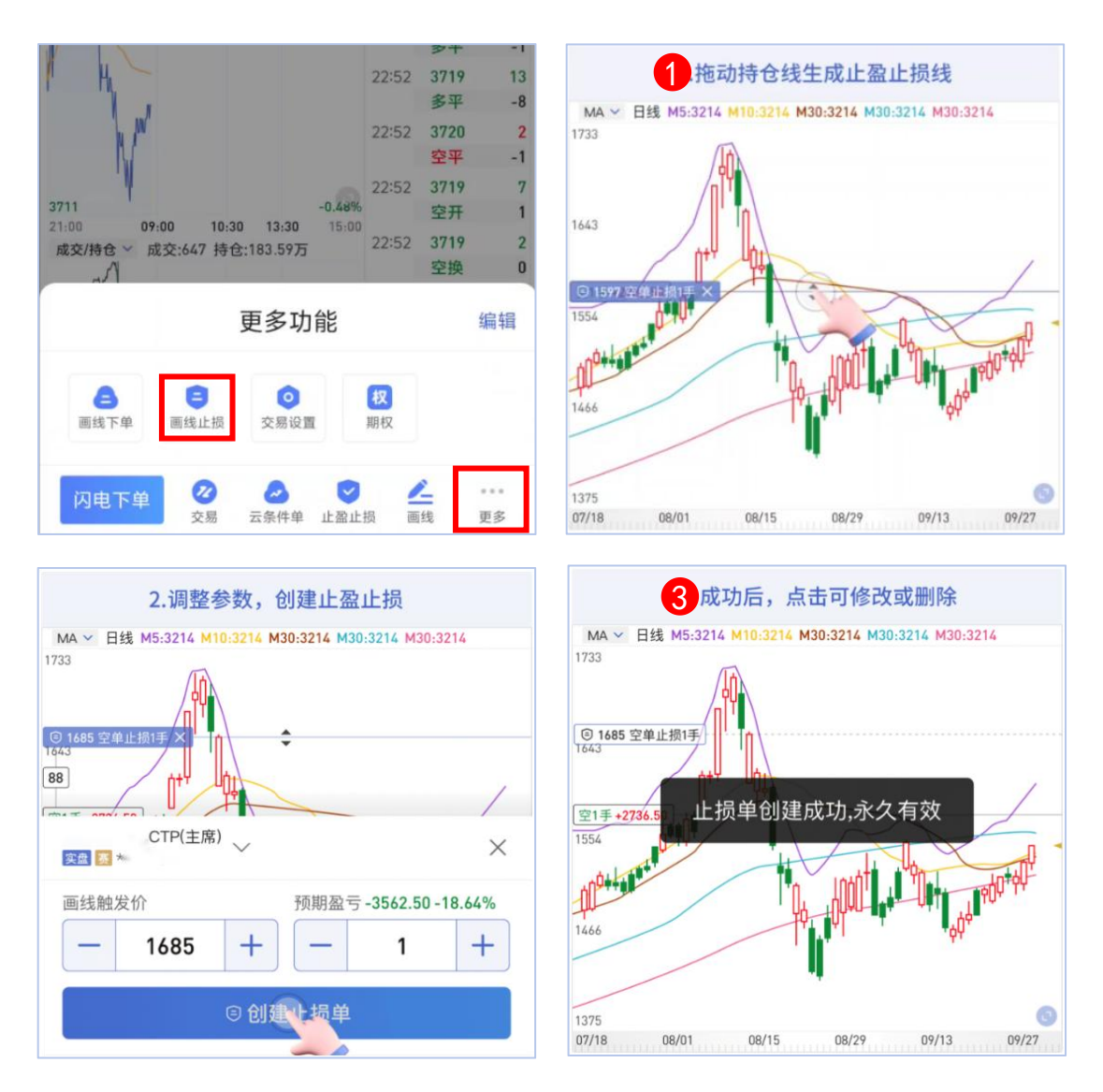

画线止损指在行情页面拖动持仓线,快速设置止盈止损单的功能, 能更直观地判断止盈止损的盈亏空间。设置方式:打开行情页面,点 击右下角"更多"按钮,选择"画线止损",拖动持仓线生成止盈止 损线;调整触发价及手数等参数,创建止盈止损;设置成功后,点击 可修改或删除。

注:设置画线止损功能时只显示触发价,而委托价可提前在"交易设置—止损参数设置—默认委托价"中修改。

## 4.8 银期转账

| < 中信建投 CTP(主席) ~                             | ⊌ 1 =                             | <             | 交易管理        |      |
|----------------------------------------------|-----------------------------------|---------------|-------------|------|
| 权益: 29331 可用: 24504<br>时间22:28 数值2439 均价2440 | 使用率:16.46% ⑦<br>涨跌12 0.49%        | € 银期转账        | 2           |      |
| 2444 minor mar                               | 0.70%                             | ■ 云条件单        |             |      |
| 2427                                         |                                   | ⊘ 止盈止损        |             |      |
| 21:00<br><b>T</b> ¥2407                      |                                   | ◎ 账单查询        |             |      |
| 玉米2407 Q                                     | 卖 2440 1583<br>买 2439 964         | <b>⑤</b> 交易日志 |             | >    |
| - 手数 +                                       | 可开仓约 <b>9手</b><br>1手保证金约 2682.90元 | 银行转期货         | 期货转银行       | 当日流水 |
| 2439<br>平多 2440<br>卖空                        | 无持仓                               | 银行账户 3        | 交通银行****507 | 6 🗸  |
| 持仓 挂单 <sup>0</sup>                           | 委托 成交                             | 币种            | 人民币         |      |
| 合约名称 类型 成交付                                  | 介 成交量 成交时间 ▶                      | 资金密码          | 请输入资金密码     |      |
|                                              |                                   | 银行密码          | 请输入银行密码     |      |
| 暂无成交费                                        | 收据                                | 银行可转资金:       |             | 查询   |
|                                              |                                   | 转账金额          |             |      |
|                                              |                                   |               |             |      |

在下单页面点击右上角三横图标进入交易管理页面,点击"银期 转账"进入银行账户与期货账户转账页面。可选择"银行转期货"或 "期货转银行",可进行银期转账。

4.9 修改密码

| <        | 交易管理            |   | 资金显示市值  | 直权益 ①     |   |
|----------|-----------------|---|---------|-----------|---|
| ④ 银期转账   |                 | > | 条件单设置   |           |   |
| ■ 云条件单   |                 | > | 条件单创建确  | 角认        |   |
| ⊘ 止盈止损   |                 | > | 清仓自动删除  | €损盈单 ①    |   |
| ⑤ 账单查询   |                 | > | 止损参数设置  | 8         |   |
| ■ 交易日志   |                 | > | 条件单参数设  | 2置        |   |
| 今 保证金监持  | 空中心             | > | 通用设置    | - 2       |   |
| (2) 亦見沿署 | <b>¬ 0</b>      | 8 | 密码修改    |           |   |
| ◎ 指纹登录   | 0               |   | 24小时保持在 | 王线        |   |
| < 3      | 交易密码资金密码        |   | < (     | 交易密码 资金密码 | 4 |
| 原密码      | 请输入原密码          |   | 原密码     | 请输入原密码    |   |
| 新密码      | 8-14位大写、小写字母和数字 |   | 新密码     | 请输入新密码    |   |
| 确认新密码    | 请再次输入新密码        |   | 确认新密码   | 请再次输入新密码  |   |
|          | 确认修改            |   |         | 确认修改      |   |

在交易管理页面依次选择"交易设置"-"密码修改",根据需 求修改交易密码或资金密码。

注:交易密码是登录账户用的,资金密码是银期签约及转账用的, 两者的初始密码均为身份证后6位数字(不包含X),首次登录期货 账户系统会强制修改交易密码,修改后为8-14位字母与数字组合, 不会强制修改资金密码。

4.10 交易设置

在交易管理菜单中,可进行交易设置,包含"行情相关"、"下 单设置"、"个性化设置""条件单设置"和"密码修改"等。

行情相关、个性化设置部分根据您的交易习惯进行调整;

下单设置和条件单设置包含委托确认、下单手数、委托价、超价 参数、平今指令、交易提醒、闪电下单模式,根据您的交易习惯进行 调整。

|                     | 下单设置        |        |                              |
|---------------------|-------------|--------|------------------------------|
|                     | 交易委托确认      | >      | 反手默认委托价为                     |
|                     | 下单默认手数      | >      | 市价(涨跌停价)。                    |
| 上期货品种默认优先           | 反手默认委托价     |        |                              |
| <b>平今</b> ,可自行取消。   | 超价参数设置      | >      |                              |
|                     | 优先平今        | >      | 默认三键下单,                      |
|                     | 交易提醒设置      | $\geq$ | 可调整为四键下单。                    |
|                     | 闪电下单模式      | 传统三键   |                              |
|                     | 条件单设置       |        |                              |
| 可调整条件单默认            | 条件单创建确认     |        | 可以设置开仓自动止<br>盈止损策略,还可调整      |
| 委托价及有效期             | 清仓自动删除损盈单 ① |        | 止损止盈默认价格                     |
|                     | <u> </u>    |        |                              |
| 开启保持在线后,            | 条件单参数设置     | >      | 司左此被步六日                      |
| 软件关闭不会退             | 通用设置        |        | 可住此修以父勿                      |
| 出账号,重启软件<br>无需重新登录账 | 密码修改        | >      | 孟屿 <b>汉页</b> 壶窑屿,<br>保证金监控中心 |
|                     | 24小时保持在线    |        | 密码需在官网修                      |

## 4.11 历史账单查询

每日首次登录期货账户时会自动弹出前一交易日的结算单,结算单中有交易记录、盈亏情况等数据;历史账单也可在"账单查询"功

能中查阅。账单查询功能可在交易界面首页中间便捷功能区域打开, 也可在交易菜单管理中打开。

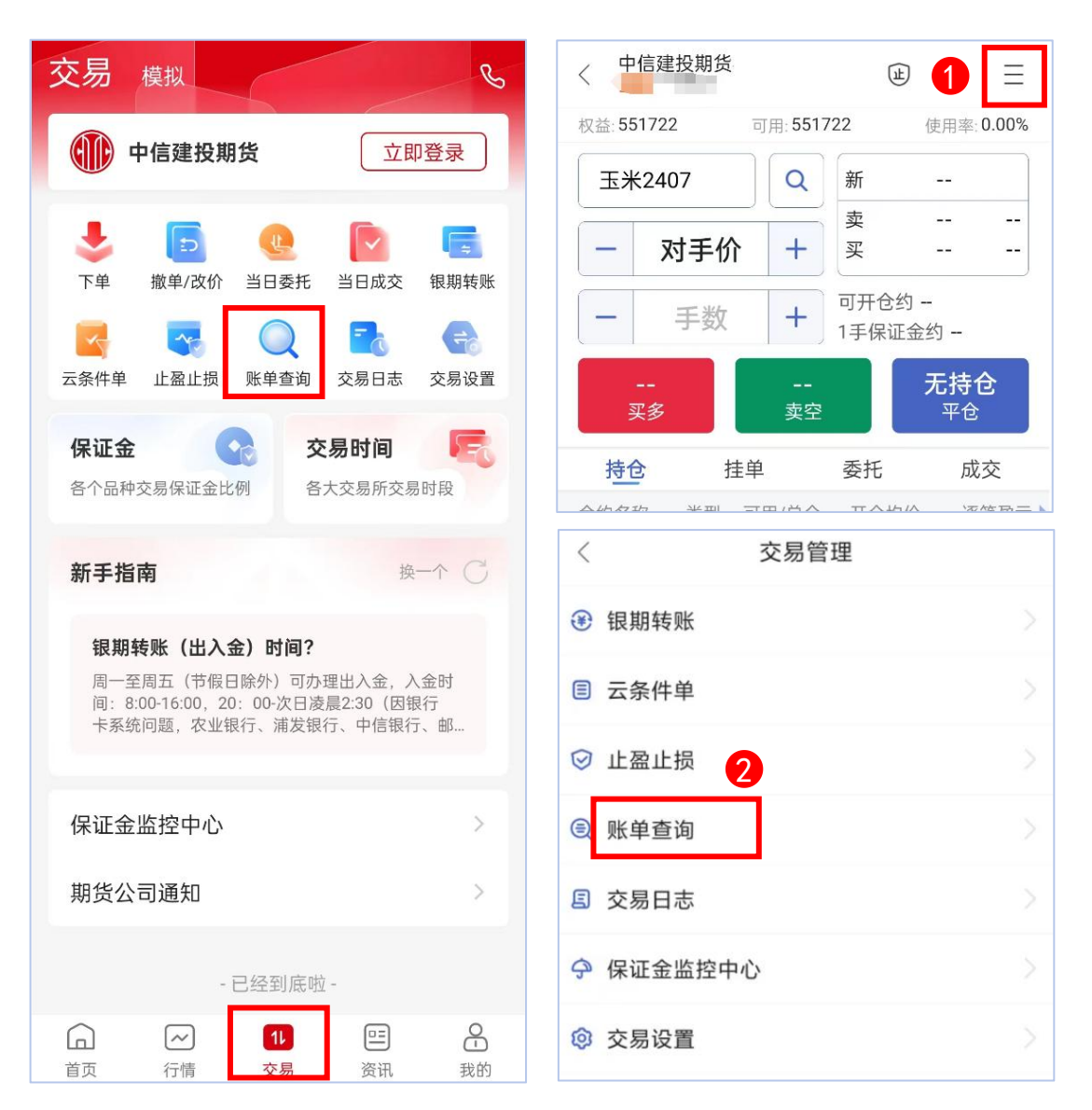

账单查询页面打开后,默认显示日结单,右侧的时间框可以选择 需要查询的日期,选好后点击确定即可显示当日的日结单。除了日结 单也可以查询月结单,但需注意,账单查询中不显示当日/当月的数 据,仅能查看历史数据。

4.12 保证金监控中心结算单查询

中国期货市场监控中心提供"盯市结算单"和"逐笔结算单", 二者区别在于盯市结算单盘后使用"盯市盈亏"计入当日结存;逐笔 结算单盘后使用"逐笔盈亏"计入当日结存(期货公司默认提供的一 般是盯市结算单)。

结算单查询方式:在"交易"页面登录期货账户后点击下方"保 证金监控中心"进入,可选择"结算日报"或"结算月报",日期栏 选好时间,盈亏计算方式栏选择"逐笔对冲"或"逐日盯市",然后 点"提交"即可查阅。

| 交易模拟                                                             |                                       | C                                                 | <          |          |      |           |           | 保证        | E金! | 监控中               | ٩Ų               |          |
|------------------------------------------------------------------|---------------------------------------|---------------------------------------------------|------------|----------|------|-----------|-----------|-----------|-----|-------------------|------------------|----------|
| 中信建投期货                                                           | 〔立即                                   | 即登录                                               | 住护         | ł        | [本信  | 息         | 客         | 中交        | 易结议 | 印服                | 客户交易             | 结算月报 报   |
|                                                                  | -                                     | _                                                 | 日期         | 2024     | -05- | 07        |           |           | 盈节  | 計算方               | 式 逐笔对            | 冲 ∨ 提交   |
| l 📚 📘 🌾                                                          |                                       | -                                                 |            | -        | 3    | 5月        | 20        | 024       |     | + ++              |                  |          |
| 下单 撤单/改价 当E                                                      | 3委托 当日成交                              | 银期转账                                              |            | B        | -    | Ξ         | Ξ         | 四         | 五   | 六                 |                  |          |
| 2                                                                |                                       | -                                                 |            | 28       | 29   | 30        | 1         | 2         | 3   | 4                 |                  |          |
| - 🔄 🕓 🤇                                                          | 2 🔤                                   | <b>E</b>                                          | 5 80       | 5        | 6    | 7         | 8         | 9         | 10  | 11                |                  |          |
| 云条件单 止盈止损 账单                                                     | 自查询 交易日志                              | 交易设置                                              | →期<br>5夕   | 12       | 13   | 14        | 15        | 16        | 17  | 18                |                  | · /      |
|                                                                  |                                       |                                                   | 「日         | 26       | 20   | 28        | 22        | 30        | 31  | 1                 |                  | 中信建      |
| 保证金                                                              | 交易时间                                  |                                                   |            | 2        | 3    | 4         | 5         | 6         | 7   | 8 -               |                  | THE      |
| <b>女</b> 人口孙六百 <i>四江会议团</i>                                      | <b>女</b> 十六日纪六日                       | a n4 ch                                           | _          | Ð        |      | 清空        | 4         | 今天        | 确   | 定                 |                  |          |
| <b>开户到交易有几步?</b><br>第一步:申请期货账户。<br>件、银行卡照片、流畅的<br>用一交用五号4001740( | 1、开户材料: 身份<br>]网络环境。2、开户<br>苏烟日险外) 中语 | ·证原<br>·时间:<br>·································· | 言建<br>  货: | 投期<br>公司 | 货有信息 | 可限2<br>公元 | 公司<br>(平台 | 网站<br>合wv | ww. | w.cfc1<br>cfachii | 08.com<br>na.org |          |
| 调 王间亚0.40 17.40 (                                                | [2] [K [] [0] (7] 7 a + 45            | CP BR                                             |            |          |      |           |           |           |     |                   |                  |          |
|                                                                  |                                       | _                                                 | 3结         | 存        | 21   |           |           |           |     |                   |                  |          |
| 保证金监控中心                                                          |                                       | >                                                 | 1仔         | 取合       | IT   |           |           |           |     |                   |                  |          |
|                                                                  |                                       |                                                   | 司总         | 1<br>权利  | 金    |           |           |           |     |                   |                  |          |
| 期货公司通知                                                           |                                       | >                                                 | 3手         | 续费       |      |           |           |           |     |                   |                  |          |
|                                                                  |                                       |                                                   | 日结         | 存        |      |           |           |           |     |                   |                  |          |
| 742                                                              | 201 時 時台                              |                                                   | 刀盤         | 5        |      |           |           |           |     |                   |                  |          |
| - E32                                                            | 主引起。 明正一                              |                                                   |            |          | _    |           | _         | _         | _   |                   |                  |          |
| 高 ~                                                              |                                       | <b>B</b>                                          | 11         |          | 发生   | 81        | 抈         |           |     | Q                 |                  | <b>O</b> |

五、其他

5.1 界面配色调整

软件默认是日间主题,用户在"我的"栏中,选择右上角"日/ 夜",可进行黑白版切换。

5.2 软件登录、账号切换、注销

用户在软件中点击我的,可以进行软件的登录、账号退出;在账 号安全可进行账号注销等(账号注销仅为 APP 登录账号的注销,并非 期货交易账户的销户)。

特别说明:本指南内容仅为指南发布日相应软件功能的介绍,实际使用软件前请交易者详细全面了解软件功能及功能是否发生变化。 本指南内容不构成对交易者的任何推介和交易建议,请交易者充分了 解交易风险并评估自身风险承受能力后谨慎参与。

期市有风险,入市需谨慎。